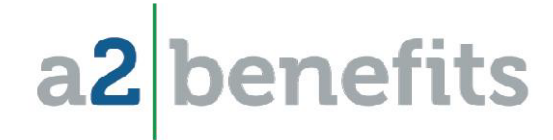

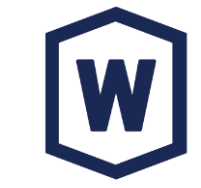

# CITY OF WOODSTOCK

Online Enrollment Instructions 2022-2023

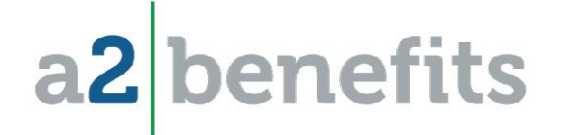

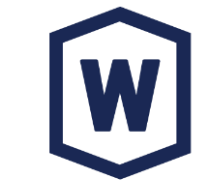

- Online elections must be made (even if you are *waiving* coverage) or you risk loss of coverage. Please carefully review your Benefits Guide and plan information.
- Once you feel comfortable with your decisions, go to the BeneTrac online enrollment site at <a href="https://www.eenroller.net/login.asp?ST=CTWD0188">https://www.eenroller.net/login.asp?ST=CTWD0188</a> to begin the enrollment process.
  - Your User name is the first 6 letters of your last name and the last 4 digits of your SSN (no spaces or dashes). Example: Jane Doe would be "DOE9999"
  - Your password is the last 4 digits or your SSN.

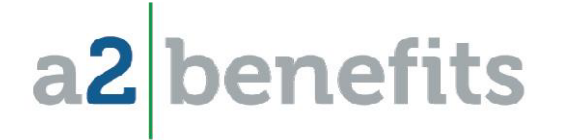

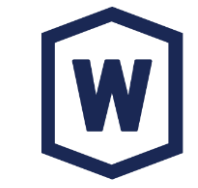

- Online elections must be made (even if you are waiving coverage) or you risk loss of coverage. Please carefully review your Benefits Guide and plan information.
- Once you feel comfortable with your decisions, go to the BeneTrac online enrollment site at <u>https://www.eenroller.net/login.asp?ST=CTWD0188</u> to begin the enrollment process.
- New Users
  - Your Username is the first 6 letters of your last name and the last 4 digits of your SSN (no spaces or dashes).
  - Example: Jane Doe would be "DOE9999"
  - Your password is the last 4 digits or your SSN.
- Existing Users
  - If you have forgotten your Username or Password, please click the "Forgot" link on the LOG IN screen.

|                                  | LOC | SIN                                |
|----------------------------------|-----|------------------------------------|
| User Name:                       |     |                                    |
| Password:                        |     |                                    |
| LOG IN                           |     |                                    |
| lick here to bookmark this page. | 1   | Eorgot your User Name or Password? |

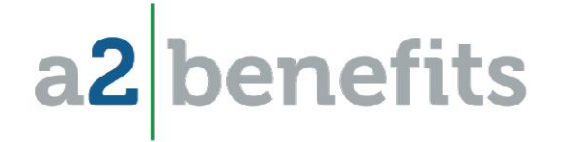

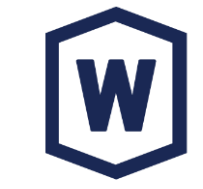

- Once you are logged into BeneTrac's Benefits Enrollment System, review your personal and family information and complete the Tobacco question under the medical section.
- Make sure to "finalize" your elections once you have made your decisions.

Please see examples of the online enrollment screens in the following pages...

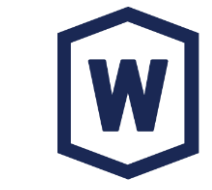

## Once you login, you will see the Welcome page...

a2 benefits

Welcome Test Employee!

|    | LEGAL NOTICE: Please Read                                                                                                    |
|----|----------------------------------------------------------------------------------------------------|
|    | Your User Name & Password is considered as your "Electronic Signature" and will serve as your confirmation of the accuracy of the information being submitted. When you click "I AGREE" below, you are certifying that:                                                                                                 |
| 1. | . You understand that your benefit elections are legal and binding transactions.                                                                                                    |
| 2  | You understand that all benefits are contingent upon your enrollment and acceptance by your HR representative and by your insurance carrier or benefit provider.                                                                                                    |
| 3. | . You understand that during this process you will have the opportunity to view a summary illustrating the status of your benefit elections as represented by this system and that if you wish to obtain a copy of the statement in paper form, it is your responsibility to print the summary while using this system. |
|    |                                                                                                    |

### On the BENEFITS screen, click "Continue to my Family" to review your personal information...

|                                 | BENEFITS | Election Summary | Edit Family | Resource Library | News & Alerts      |
|---------------------------------|----------|------------------|-------------|------------------|--------------------|
| Your Personal Information )     |          |                  |             |                  |                    |
| News & Alerts                   |          |                  |             |                  |                    |
|                                 | Notice   |                  |             |                  |                    |
| No news to report at this time. |          |                  |             |                  |                    |
|                                 |          |                  |             | CON              | TINUE TO MY FAMILY |

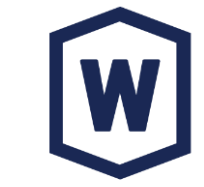

PROCEED TO MY BENEFITS »

# Then, click PROCEED TO MY BENEFITS to start the election process...

a2 benefits

|                                                                            | B                                        | ENEFITS                                                                             | Election Summary                          | Edit Family                     | Resour                         | ce Library | News &                                                          | Alerts                                                   |
|----------------------------------------------------------------------------|------------------------------------------|-------------------------------------------------------------------------------------|-------------------------------------------|---------------------------------|--------------------------------|------------|-----------------------------------------------------------------|----------------------------------------------------------|
| our Personal I                                                             | nformation: Te                           | est Employee                                                                        |                                           |                                 |                                |            |                                                                 |                                                          |
| Please review                                                              | the information below                    | v. Add any family member you wish t                                                 | o enroll in your benefit off              | erings.                         |                                |            |                                                                 |                                                          |
|                                                                            |                                          |                                                                                     |                                           |                                 |                                |            |                                                                 |                                                          |
| Employee                                                                   |                                          |                                                                                     |                                           |                                 |                                |            |                                                                 |                                                          |
| Employee<br>Name<br>Test Employee                                          | SSN<br>999-99-9999                       | Ado<br>99 State Street, Rochester, N                                                | dress<br>Y 14444                          | DOB<br>1/1/1990                 | Gen<br>Male                    | ider Cor   | ntact A<br>Subn                                                 | oproved<br>nitted                                        |
| Employee<br>Name<br>est Employee<br>Dependents                             | SSN<br>999-99-9999                       | Add<br>99 State Street, Rochester, N                                                | dress<br>Y 14444                          | DOB<br>1/1/1990                 | Gen<br>Maie                    | ider Col   | ntact A<br>Subn                                                 | pproved<br>nitted                                        |
| Employee<br>Name<br>est Employee<br>Dependents<br>Name                     | SSN<br>999-99-9999<br>SSN                | Ado<br>99 State Street, Rochester, N<br>Address                                     | dress<br>Y 14444                          | DOB<br>1/1/1990<br>Status       | Gen<br>Maie<br>DOB             | ider Cor   | ntact A<br>Subn<br>  <u>Add A Fami</u><br>Approved              | oproved<br>litted<br>ly Member<br>Tasks                  |
| Employee<br>Name<br>Test Employee<br>Dependents<br>Name<br>Spouse Employee | SSN<br>999-99-9999<br>SSN<br>000-01-0011 | Add<br>99 State Street, Rochester, N<br>Address<br>99 State Street, Rochester, NY 1 | 4/ <del>055</del><br>Y 14444<br>4444 Spou | DOB<br>1/1/1990<br>Status<br>Se | Gen<br>Maie<br>DOB<br>1/1/1985 | ider Cor   | ntact A<br>Subn<br>  <u>Add A Fami</u><br>Approved<br>Submitted | oproved<br>iitted<br>ly <u>Member</u><br>Tasks<br>Delete |

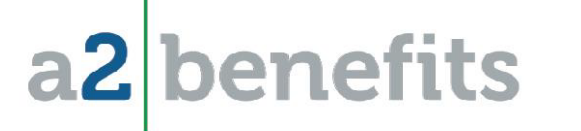

# **Online Enrollment**

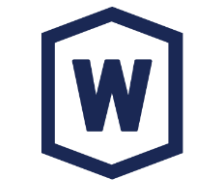

### Click the MANAGE BENEFITS button for <u>each</u> benefit to Elect, Change or Decline....

| W                                            | BE      | NEFI                         | TS                                          | Election Sum                                        | nary Edit Fa                                         | mily I                           | Resource Library                                | News & Alerts                  |
|----------------------------------------------|---------|------------------------------|---------------------------------------------|-----------------------------------------------------|------------------------------------------------------|----------------------------------|-------------------------------------------------|--------------------------------|
| ersonal Information )<br>efits - Test Employ | ee      |                              |                                             |                                                     |                                                      |                                  |                                                 | Unfinalize                     |
|                                              | 124040  |                              |                                             |                                                     |                                                      |                                  |                                                 | 200001130520165016971294       |
| Links (25 total)                             |         | he Benefit I<br>ou. If you w | Blocks below shov<br>sh to enroll memb      | v your current status in<br>pers other than yoursel | each benefit. Use '<br>f in any benefit, <u>clic</u> | Manage Be<br><u>k here</u> to ma | nefit' on each block to<br>ake those changes no | o see choices available<br>ow. |
| Care FSA                                     | er      | PORTANT<br>nrolled with      | : If you are adding<br>out explicitly addir | g a new dependent you<br>ng them to each benefi     | i must enroll them i<br>t.                           | n each appl                      | cable benefit block. Y                          | four dependent will no         |
| lent Care FSA                                | <b></b> |                              |                                             |                                                     |                                                      |                                  |                                                 |                                |
| <u>D&amp;D</u>                               | Medica  | al UMR                       | Premium Medic                               | al Plan \$500 Deduct                                | ible                                                 |                                  |                                                 |                                |
| ry Employee Life                             |         |                              |                                             |                                                     |                                                      |                                  | Benefit Description   H                         | listory   Enrollment Rec       |
| ry AD&D                                      |         |                              |                                             | Status:                                             | Active                                               |                                  |                                                 |                                |
| ry Spouse Life                               | TT      |                              |                                             | Activity:                                           | 10/1/2019                                            |                                  | MANAGE                                          |                                |
|                                              |         | VIR                          |                                             | Employer Cost:                                      | S238.94 (Bi-Weekly)                                  |                                  | MANAOL                                          | DENEITI                        |
|                                              |         |                              | -                                           | Employee Cost:                                      | \$55.38 (Bi-Weekly)                                  |                                  | Change or View D                                | llan/Ontione                   |
| ost of Elections: \$165.03                   | Namo    | Tuno                         | Croup Numbe                                 |                                                     | Drovidor                                             | Action                           |                                                 | lanoptions                     |
|                                              | Test    | EMP                          | 76411860 PP(                                | ) Premium                                           | PTOVIder                                             | Add                              | Decline Benefit                                 |                                |
| Review & Finalize                            | TOOL    | Livit                        | 10411000111                                 | ricinan                                             |                                                      | 100                              | Undo Last Action                                |                                |
|                                              |         |                              |                                             |                                                     |                                                      |                                  |                                                 |                                |
|                                              | Dental  | Guardi                       | an Dental PPO I                             | Network Access Plan                                 |                                                      |                                  |                                                 |                                |
|                                              |         |                              |                                             |                                                     |                                                      |                                  | Benetit Description   F                         | listory   Enrollment Rec       |
|                                              |         |                              |                                             | Status:                                             | Active<br>10/1/2019                                  |                                  |                                                 |                                |
|                                              | Co      |                              |                                             | Coverage:                                           | Employee Only                                        |                                  | MANAGE                                          | BENEFIT 😂 🛛                    |
|                                              |         | uardia                       | n:                                          | Employer Cost:                                      | \$16.79 (Bi-Weekly)<br>\$0.00 (Bi-Weekly)            |                                  | ÷                                               |                                |
|                                              | GG      |                              |                                             | Employee Cost:                                      |                                                      |                                  |                                                 |                                |
|                                              | Name    | Туре                         | Group Numbe                                 | Employee Cost:                                      | <u>Provider</u>                                      | Action                           | Effective                                       | Approved Sen                   |

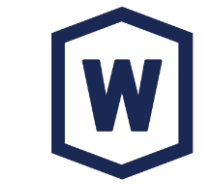

#### Please note that you will have to attest to your Tobacco status with your Medical enrollment.....

|                                        | BENEFITS        | Election Summary | Edit Family | Resource Library | News & Alerts |
|----------------------------------------|-----------------|------------------|-------------|------------------|---------------|
| Your Personal Information ) Benefits ) |                 |                  |             |                  |               |
| Manage Medical: Add or Vi              | ew Plan/Options |                  |             |                  |               |

| Choose Family Members Edit Family |           |         |  |  |  |
|-----------------------------------|-----------|---------|--|--|--|
| Name                              | Туре      | Include |  |  |  |
| Test Employee                     | Employee  | *       |  |  |  |
| Spouse Employee                   | Spouse    |         |  |  |  |
| Child Employee                    | Dependent |         |  |  |  |

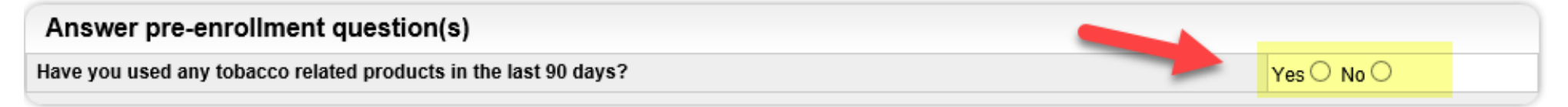

| CANCEL | << GO BACK | CONTINUE >> |
|--------|------------|-------------|
|--------|------------|-------------|

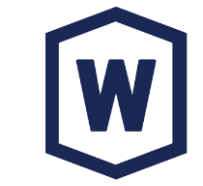

#### Make your election and click CONTINUE to go through each Benefit screen....

1 100000 to Log Out 🗙 Group **BENEFITS** Election Summary Edit Family Resource Library News & Alerts Your Personal Information ) Benefits Manage Medical: Add or View Plan/Options Select one of the plans listed below. Click the 'Continue' button at the bottom of the page when you are done. Plan 1: Select plan: Plan 2: Select plan: UMR Base Medical Plan \$1500 Deductible UMR Premium Medical Plan \$500 Deductible Benefit Description Provider Directory Benefit Description Provider Directory 0 https://www.umr.com/tpa-ap-web/ Employer Cost: \$238.94 (Bi-Weekly) Employer Cost: \$219.24 (Bi-Weekly) Employee Cost: \$55.38 (Bi-Weekly) Employee Cost: \$46.15 (Bi-Weekly)

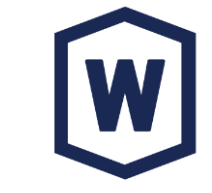

#### You <u>must</u> click the "I AGREE" button to submit your election....

| BENEFI                                                                                                  | rs                                           | Election Summary                           | Edit Family         | Resource Library             | News & Alerts          |
|----------------------------------------------------------------------------------------------------|----------------------------------------------|--------------------------------------------|---------------------|------------------------------|------------------------|
| Your Personal Information ) Benefits )                                                                  |                                              |                                            |                     |                              |                        |
| Manage Medical: Add or View Plan/Options                                                                |                                              |                                            |                     |                              |                        |
| * Required                                                                                              |                                              |                                            |                     |                              |                        |
| Carefully review the information below                                                                  | before finalizin                             | g                                          |                     |                              |                        |
| Transaction Type:                                                                                       | Add Coverage                                 |                                            |                     |                              |                        |
| * Event Date:                                                                                           | 10/1/2019                                    |                                            |                     |                              |                        |
| Comment:                                                                                                | Add or View Plan/Op                          | tions                                      |                     |                              |                        |
| Transaction Date:                                                                                       | 10/1/2019                                    |                                            |                     |                              |                        |
| Included:                                                                                               | Test Employee (Em                            | ployee)                                    |                     |                              |                        |
| Product:                                                                                                | UMR Premium Medi                             | cal Plan \$500 Deductible                  |                     |                              |                        |
| Group Number:                                                                                           | 76411860 PPO Pren                            | nium                                       |                     |                              |                        |
| Coverage Level:                                                                                         | Employee Only                                |                                            |                     |                              |                        |
| Employer Cost:                                                                                          | \$238.94 (Bi-Weekly)                         |                                            |                     |                              |                        |
| Employee Cost:                                                                                          | \$55.38 (Bi-Weekly)                          |                                            |                     |                              |                        |
| This Benefit may be part of your company's Section 125 p<br>please contact your Benefits Administrator. | an. Part or all of you                       | r portion of the premium ma                | y be paid on a pre- | tax basis. If you would like | additional information |
| I understand that I may be required by the empl<br>program is in force and I agree to comply with the   | yer to pay for these<br>e terms of the group | benefits. I agree to continue<br>contract. | membership in thi   | s program during employm     | ent and while the      |

#### **Click "OK" to proceed to your other benefit elections**

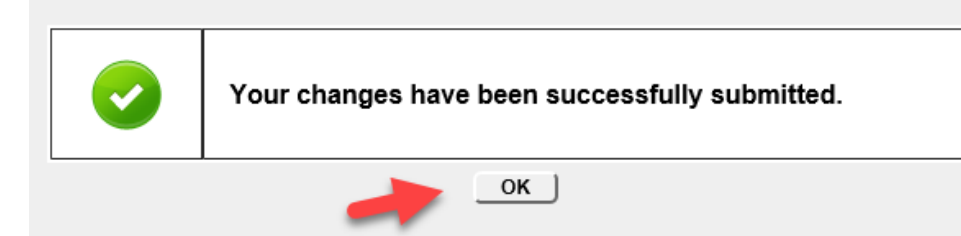

CANCEL

<< GO BACK

I AGREE

# **Online Enrollment**

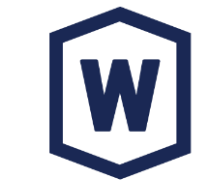

### You can easily access each benefit via the **Quick Links** on the left side of the screen....

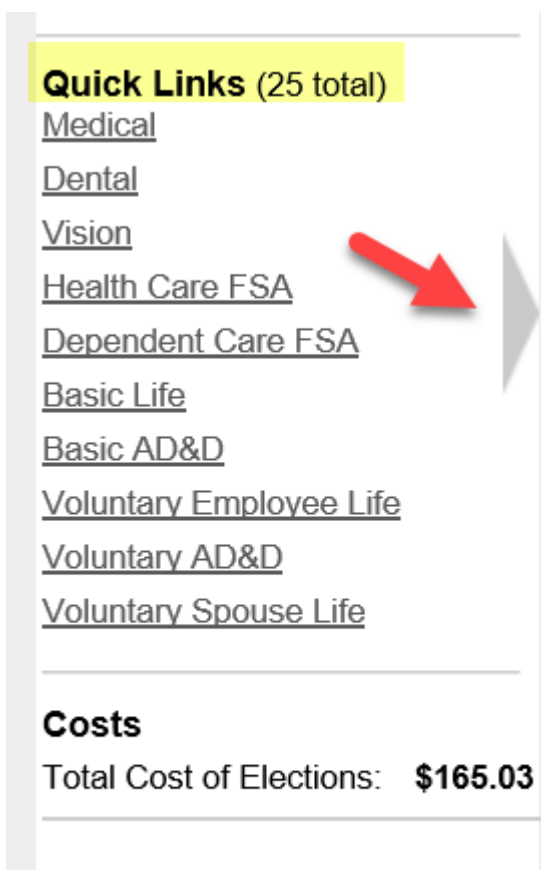

#### Go to Review & Finalize

| Quick Links (25 total)<br>Medical |
|-----------------------------------|
| Dental                            |
| Vision                            |
| Health Care FSA                   |
| Dependent Care FSA                |
| Basic Life                        |
| Basic AD&D                        |
| Voluntary Employee Life           |
| Voluntary AD&D                    |
| Voluntary Spouse Life             |

- Voluntary Spouse AD&D Voluntary Child Life Voluntary Child AD&D Voluntary STD Long Term Disability 457 Retirement Plan 401(a) Retirement Plan AFLAC Post Tax AFLAC Pre Tax AFLAC Plans
- Supplemental Insurance Post Supplemental Insurance Pre-T Legal Pet Insurance Identity Theft

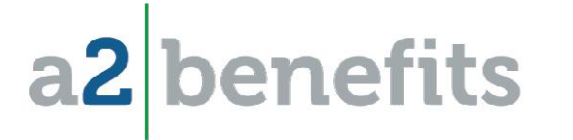

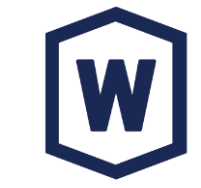

# Please note! Your Voluntary Life/AD&D elections may be in "pending" status for Evidence of Insurability. You will see the message highlighted below if action is required. Click the Evidence of Insurability link for online instructions....

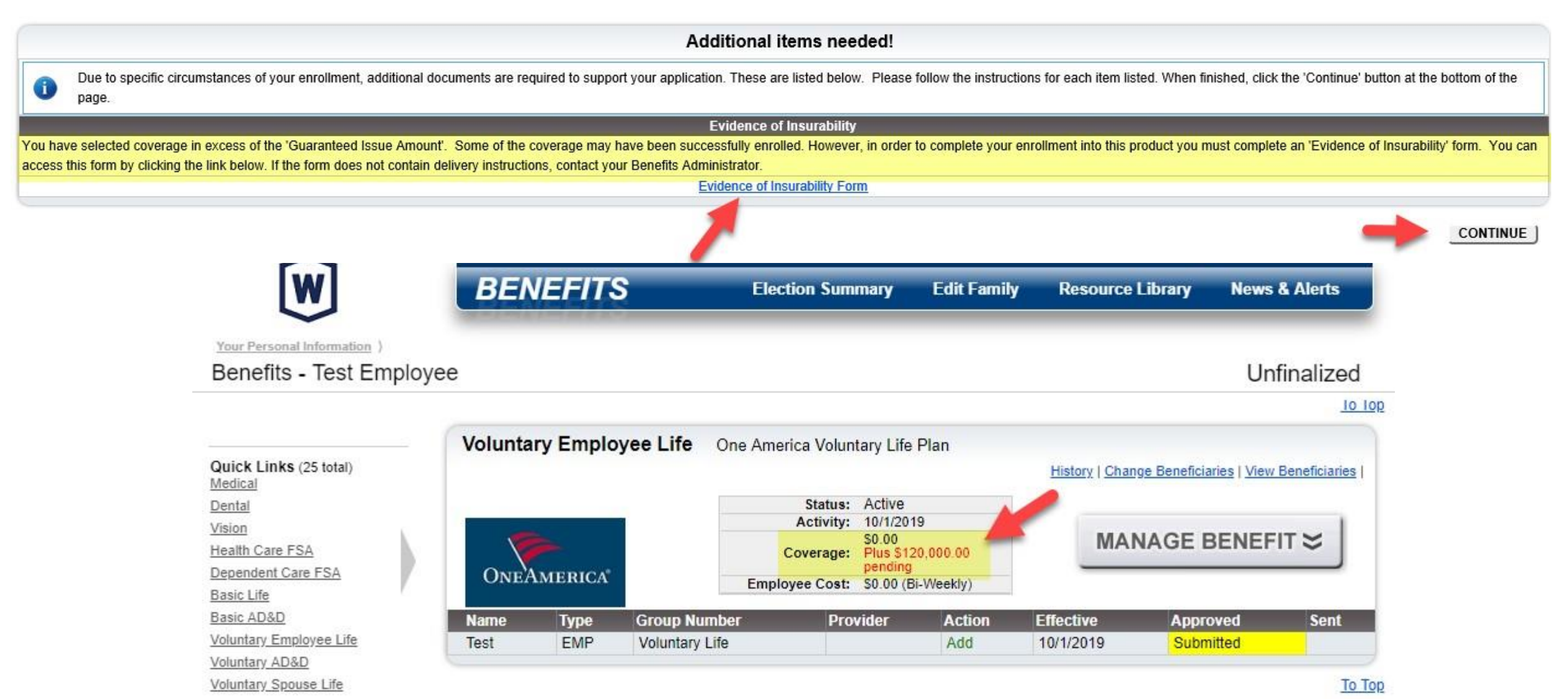

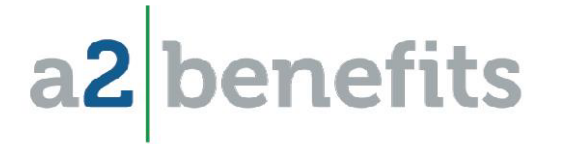

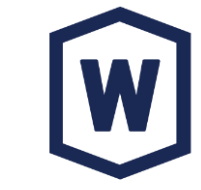

### When you click the Evidence of Insurability link, you will see the registration screen below. The Client ID is 617488WR97....

ONEAMERICA REGISTRATION

### Enter your Client ID

Enter the Client ID provided by your employer. If you do not have your Client ID, please contact your employer's benefit administrator.

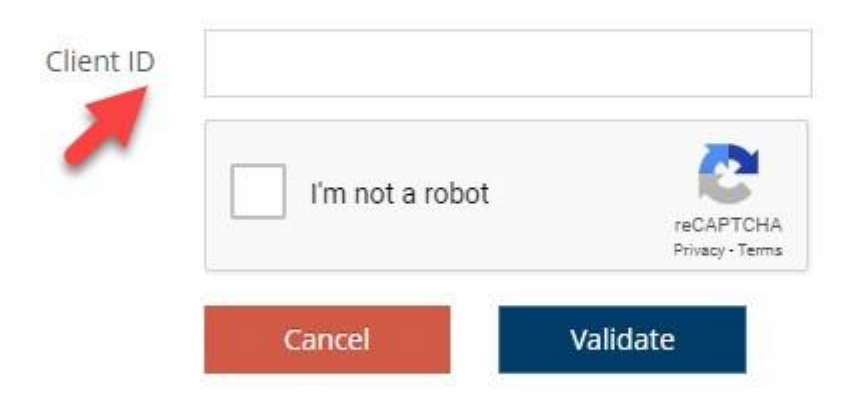

Already have an account with OneAmerica? You may log in with your existing credentials to register for Evidence of Insurability.

Log into your account

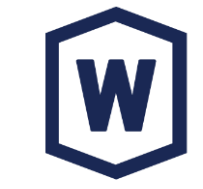

### Once you have submitted all of your elections, you must REVIEW & FINALIZE your elections....

|                                   | BENEFITS                                                                                                    | Election Summary                                             | Edit Family          | Resource Library | News & Alerts |
|-----------------------------------|----------------------------------------------------------------------------------------------------|--------------------------------------------------------------|----------------------|------------------|---------------|
| our Personal Information )        |                                                                                                    |                                                              |                      |                  |               |
| enefits - Test Employ             | ee                                                                                                    |                                                              |                      |                  | Unfinalized   |
|                                   |                                                                                                    |                                                              |                      |                  | To Top        |
|                                   | Supplemental Insurance                                                                                                    | PostTax                                                      |                      |                  |               |
| ick Links (25 total)<br>dical     | Please contact Human Resour<br>Accident, & Life Insurance benefit of the second second | rces for information regarding Su<br>letails and enrollment. | pplemental Health,   |                  |               |
| ion                               |                                                                                                    |                                                              |                      |                  | To Top        |
| alth Care FSA                     | Supplemental Insurance                                                                                                    | Pre-Tax                                                      |                      |                  |               |
| sic Life<br>sic AD&D              | Please contact Human Resou<br>Accident, & Life Insurance benefit of                                                                                                    | rces for information regarding Su<br>details and enrollment. | pplemental Health,   |                  |               |
| untary Employee Life              |                                                                                                    |                                                              |                      |                  | To Top        |
| untary AD&D<br>untary Spouse Life | Legal                                                                                                    |                                                              |                      |                  |               |
| sts                               | <ol> <li>Please contact Human Resourand enrollment.</li> </ol>                                                                                                    | rces for information regarding Le                            | galShield benefit de | tails            |               |
| al Cost of Elections: \$163.11    |                                                                                                    |                                                              |                      |                  | To To         |
| to Review & Finalize              | Pet Insurance                                                                                                    |                                                              |                      |                  |               |
|                                   | Please visit the Pet Insurance                                                                                                    | website for more information on                              | this benefit.        |                  |               |
| 7                                 |                                                                                                    |                                                              |                      |                  | <u>To To</u>  |
|                                   | Identity Theft                                                                                                    |                                                              |                      |                  |               |
|                                   | Please visit the Identity Theft visit the Identity Theft visit the I    | vebsite for more information on t                            | nis benefit.         |                  |               |
|                                   |                                                                                                    |                                                              |                      | •                | <u>To To</u>  |
|                                   | SUMMATION - Amounts per                                                                                                    | (Bi-Weekly) pay period                                       |                      |                  |               |
|                                   | Total Cost of Elections:                                                                                                    | \$163.11                                                     |                      | DEVIEW           | EINIAL IZE    |

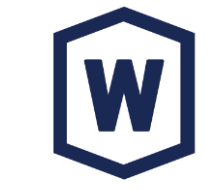

#### Carefully review your Election Summary....

|                                                                                                    |                                                                                                    | <b>Review Your Benefit Elections</b> |                                     |                                                                           |                    |                   |
|----------------------------------------------------------------------------------------------------|----------------------------------------------------------------------------------------------------|--------------------------------------|-------------------------------------|---------------------------------------------------------------------------|--------------------|-------------------|
| All of your changes during this visit have been saved. Cho                                                                                                    | ose one of the three options found at the bottom of the page after reviewing the Election Summary shown below                                                                                                    |                                      |                                     |                                                                           |                    |                   |
| Your Options are:                                                                                                    |                                                                                                    |                                      |                                     |                                                                           |                    |                   |
| Return to your Benefits - Make additional changes befor<br>Log Out - Leave without finalizing your elections and re<br>Agree and Finalize - Finalize your elections as stated b<br>Note: Once you agree to this summary, further changes to you | re finalizing.<br>turn later to make additional changes.<br>elow. You will have an option to print the Election Summary.<br>ur benefits will not be allowed until the next annual open enrollment period except for specified qualified family status changes. |                                      |                                     |                                                                           |                    |                   |
|                                                                                                    |                                                                                                    |                                      |                                     |                                                                           |                    |                   |
| Election Summary                                                                                                    |                                                                                                    | (NOT FINALIZED)                      |                                     |                                                                           |                    | City of Woodstock |
| Encloter Summary<br>Employee: Employee, T<br>Address: 99 State Stre<br>Rochester, N                                                                                                    | est<br>et<br>Y 14444                                                                                                    |                                      |                                     | Hire Date: 1/1/2019<br>Birth Date: 1/1/1990<br>Status: Full Time Employee |                    | City of Woodstock |
| Benefits as of: 10/1/2019                                                                                                    |                                                                                                    |                                      |                                     |                                                                           |                    |                   |
| Plan Elections Amounts shown are per (Bi-Weekly) pay peri                                                                                                    | od                                                                                                    |                                      | -                                   |                                                                           |                    |                   |
| Benefit Category<br>Medical                                                                                                    | Plan Description                                                                                                    |                                      | Coverage                            |                                                                           | Pre-Tax            | Post-Tax          |
| Dentel                                                                                                    | Ovink Premium Medical Plan \$500 Deductible<br>Guardian Dental PPO Natwork Access Plan                                                                                                    |                                      | Employee Only<br>Employee Only      |                                                                           | \$00.38<br>\$0.00  | \$0.00            |
| Vision                                                                                                    | Declined                                                                                                    |                                      | Declined                            |                                                                           | \$0.00             | \$0.00            |
| Health Care FSA                                                                                                    | UMR Health Care FSA                                                                                                    |                                      | \$2,649.92 deferral (Annually)      |                                                                           | \$101.92           | \$0.00            |
| Dependent Care FSA                                                                                                    | Declined                                                                                                    |                                      | Declined                            |                                                                           | \$0.00             | \$0.00            |
| Basic Life                                                                                                    | One America Basic Life Plan                                                                                                    |                                      | \$50,000.00                         |                                                                           | \$0.00             | \$0.00            |
| Basic AD&D                                                                                                    | One America Basic AD&D Plan                                                                                                    |                                      | \$100,000.00                        |                                                                           | \$0.00             | \$0.00            |
| Voluntary Employee Life                                                                                                    | One America Voluntary Life Plan                                                                                                    |                                      | \$0.00<br>plus \$120,000.00 pending |                                                                           | \$0.00             | \$0.00            |
| Voluntary AD&D                                                                                                    | One America Voluntary AD&D Plan                                                                                                    |                                      | \$0.00<br>plus \$120,000.00 pending |                                                                           | \$0.00             | \$0.00            |
| Voluntary Spouse Life                                                                                                    | One America Voluntary Life Spouse Plan                                                                                                    |                                      | plus \$60.000.00 pending            |                                                                           | \$0.00             | \$0.00            |
| Voluntary Spouse AD&D                                                                                                    | Declined                                                                                                    |                                      | Declined                            |                                                                           | \$0.00             | \$0.00            |
| Voluntary Child Life                                                                                                    | One America Voluntary Child Life Plan                                                                                                    |                                      | \$10,000.00                         |                                                                           | \$0.00             | \$0.92            |
| Voluntary Child AD&D                                                                                                    | Will be declined if finalized                                                                                                    |                                      | Declined                            |                                                                           | \$0.00             | \$0.00            |
| Voluntary STD                                                                                                    | One America Voluntary Short Term Disability                                                                                                    |                                      | \$346.15 (Weekly)                   |                                                                           | \$0.00<br>\$157.30 | \$4.89<br>\$5.81  |
| Summation Amounts shown are per (Bi-Weekly) pay period                                                                                                    | Total out of pocket expense:                                                                                                    | \$163.11                             |                                     |                                                                           |                    |                   |
| Your Employer is contr                                                                                                    | ibuting \$258.84 to your Benefit Package.                                                                                                    |                                      |                                     |                                                                           |                    |                   |
| Family Members                                                                                                    |                                                                                                    |                                      |                                     |                                                                           |                    |                   |
| Name                                                                                                    | Relation                                                                                                    |                                      | Birth Date                          |                                                                           |                    |                   |
| There are no covered dependents                                                                                                    |                                                                                                    |                                      |                                     |                                                                           |                    |                   |
| Primary Beneficiaries                                                                                                    |                                                                                                    |                                      |                                     |                                                                           |                    |                   |
| Benefit<br>Basic Life                                                                                                    | Name<br>Spouse Employee                                                                                                    |                                      | Relationship                        |                                                                           | % Address          |                   |
| Basic AD&D                                                                                                    | Spouse Employee                                                                                                    |                                      | Spouse                              |                                                                           | 100                |                   |
| Voluntary Employee Life                                                                                                    | The Estate of Test Employee                                                                                                    |                                      | Estate                              |                                                                           | 100                |                   |
| Contingent Peneficiarias                                                                                                    | Costate or rest Employee                                                                                                    |                                      | CSIBLE                              |                                                                           | 100                |                   |
| Contingent Denenciaries                                                                                                    | Nama                                                                                                    | Relationship                         |                                     | 96                                                                        | Address            |                   |
| Besic Life                                                                                                    | Source                                                                                                    | Souse                                |                                     | 100                                                                       | Produce as         |                   |

The above reflects benefits that I have elected and grants authorization to my employer to make the necessary payroll deductions. I understand that I cannot make changes to my elected benefits, or enroll in any currently declined or terminated benefits until the next open enrollment period, except for specified "Qualified Family Status Changes". Pursuant to IRS Section 126 rules, I must notify City of Woodstock in writing of a "Qualified Family Status Change" within 31 days from the date of occurrence.

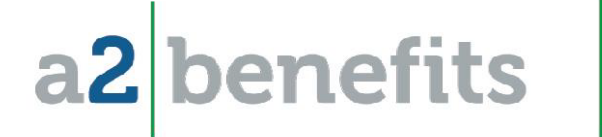

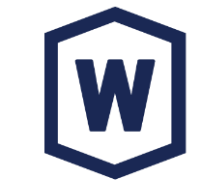

Once you have reviewed and confirmed that your information is correct, you must click the "AGREE" button at the bottom of the page to FINALIZE your elections.....

The above reflects benefits that I have elected and grants authorization to my employer to make the necessary payroll deductions. I understand that I cannot make changes to my elected benefits, or enroll in any currently declined or terminated benefits until the next open enrollment period, except for specified "Qualified Family Status Changes". Pursuant to IRS Section 125 rules, I must notify City of Woodstock in writing of a "Qualified Family Status Change" within 31 days from the date of occurrence.

8/20/2019 9:20:25 AM RETURN TO MY BENEFITS | LOG OUT | AGREE TO ABOVE AND FINALIZE MY SELECTIONS |

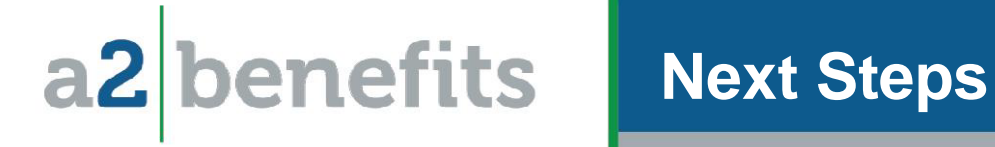

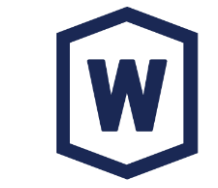

Everyone must FINALIZE their elections in BeneTrac by Friday, August 26th, 11:59pm!

If you have any questions about your benefits or require assistance with your enrollment, please contact your City of Woodstock Benefits Team at: <u>Woodstock@a2benefits.com</u> or (678) 540-1428

You can also visit the benefits portal for information on all of your City of Woodstock benefits!! <u>https://cowoodstock.a2portal.com/</u>